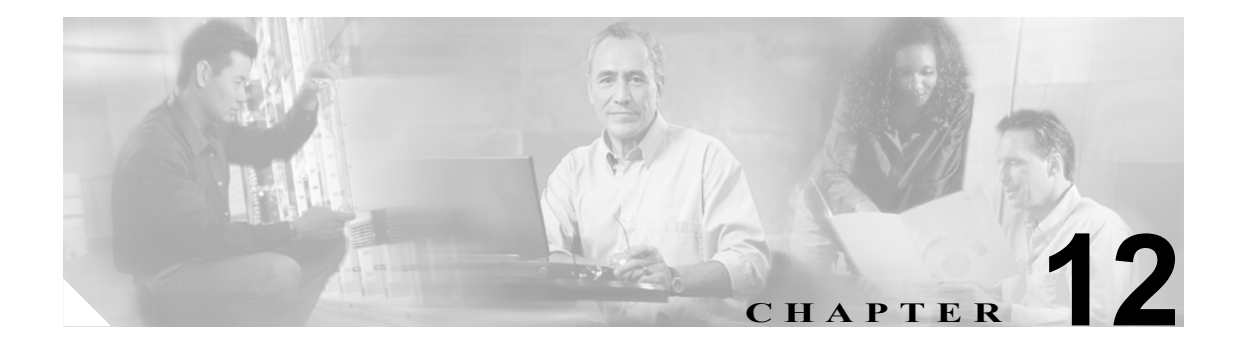

# ソフトウェア アップグレード

この章では、ONS 15216 EDFA3 でのソフトウェア アップグレードに使用できる方法について説明 します。ONS 15216 EDFA3 リリースのアップグレード手順、およびソフトウェアをアンインストー ルして古いリリースに戻すための手順を示します。この章で説明する内容は、次のとおりです。

- 12.1 ソフトウェアのアップグレード (p.12-2)
- 12.2 TL1を使用したソフトウェアのアンインストール (p.12-10)

# 12.1 ソフトウェアのアップグレード

新しいソフトウェアファイルのダウンロード中に、トラフィックを中断しないで NE を監視できま す。一度に実行できるダウンロード セッションは 1 つのみです(FTP、または TL1 を使用)。ダウ ンロード中は、TL1 コマンド COPY-RFILE および APPLY を使用できません。ONS 15216 EDFA3 は Flash File System(FFS; フラッシュファイル システム)に次の 2 つのバージョンのソフトウェアを 保存します。

- アクティブバージョン(最初のブートエントリで指定)
- スタンバイバージョン(2番めのブートエントリで指定)

モジュール ファームウェアのダウンロードはユーザに対して透過的に実行されます(ユーザはソフ トウェア ダウンロード中にモジュール ファームウェアがダウンロードされていることを認識しま せん)。ONS 15216 EDFA3 に不正なファイルまたは破損したファイルがロードされないようにする ために、ダウンロードされたソフトウェア ファイルにチェックサム テストが実行されます。エー ジェントによってダウンロードされたメッセージには、次のパラメータが含まれます。

- FTP サーバの IP アドレス
- ダウンロードするファイルの名前およびパス

エージェントのダウンロードは、FTP プロトコルを使用して、次の手順に従って実行されます

- 1. エージェントがダウンロード開始メッセージ COPY-RFILE を受信します。
- 2. エージェントは FTP クライアントとして機能して、指定された FTP サーバとの接続を開きます。
- 3. 接続に失敗した場合、エージェントはエラー メッセージを含む DENY 通知を戻します。障害 問題を明確にするために、表 12-1 に示されたエラー メッセージが提供されます。

表 12-1 ダウンロード障害メッセージ

| メッセージ | 説明                                           |
|-------|----------------------------------------------|
| SROF  | Connection to Server Failed (サーバへの接続に失敗しました) |
| SROF  | User Login Failed (ユーザ ログインに失敗しました)          |
| SROF  | File Not Found (ファイルが見つかりません)                |
| SROF  | File Exists (ファイルが存在します)                     |
| SROF  | FFS Full (FFS の空き容量がありません)                   |

- **4.** エージェントは接続されたすべての Element Manager (EM) に次のメッセージを送信して、ダウンロード手順が開始したことを通知します。
  - **a.** REPT EVT FXFR START:ファイル転送プロセスが開始しました。
  - **b.** REPT ALM EQPT SOFTDOWN: ソフトウェアダウンロードが進行中です。
- 5. TL1 エージェントは get コマンドを FTP サーバ (REPT EVT FXFR IP) に転送します。
- ファイル転送に成功すると、エージェントは処理に成功したことを示す REPT EVT FXFR -COMPLD - SUCCESS メッセージを発行します。転送に失敗した場合、またはチェックサムに失敗 した場合、エージェントは FXFR - COMPLD - FAILURE メッセージを発行して、ダウンロード試 行に失敗したことを EM に通知します。

アクティブ ダウンロード中に、別のダウンロード コマンド (COPY-RFILE および APPLY) は処理されません。ダウンロード中に次のエラー メッセージが発行されます。 SROF - "Software Download In Progress"

**7.** ダウンロードを行うと、セカンダリ ブート エントリ (スタンバイ) に格納されたソフトウェ アファイルが置き換えられ、SOFTDOWN アラームがクリアされます。

新しいソフトウェアをアクティブにするには、APPLY コマンドを発行して、メモリ内のソフトウェ ア カットオーバーを適用して EDFA3 をリセットします。EM にソフトウェア カットオーバーおよ び EDFA3 リセットを伝達するイベントが生成されます (CUTOVERRESET)。APPLY コマンドを実 行すると、ONS 15216 EDFA3 は直ちにリセットされます。

#### 12.1.1 TL1 シェルを使用したソフトウェア アップグレード

TL1 コマンドを使用して最近のリリースから新しいリリースにソフトウェア イメージをアップグ レードする手順は、次のとおりです。FTP を使用してアップグレードする手順については、「12.1.2 FTP を使用したソフトウェア アップグレード」(p.12-6)を参照してください。ファームウェア イメージをアップグレードする必要はありません。この手順を実行しても、ONS 15216 EDFA3 リ ブート時にサービスは影響を受けません。

(注)

ご使用の ONS 15216 EDFA3 を正常に動作させるには、この手順を実行する前に、最新のソフトウェア リリースにアップグレードしておく必要があります。

- **ステップ1** ONS 15216 EDFA3 に IP アドレス、サブネットマスク、ゲートウェイ アドレス、および sid/tid 名が すでに割り当てられている場合は、ステップ9 に進んでください。
- **ステップ2** ONS 15216 EDFA3 の EIA/TIA-232 (RS-232) ポートに接続します。
- ステップ3 端末アプリケーションを開きます (Microsoft Windows では、ハイパーターミナルを使用できます。 ハイパーターミナルは、アクセサリ > 通信メニュー内にあります)。ポートは次のように設定しま す。
  - 9600 bps
  - 8データビット、パリティなし
  - 1ストップビット
  - フロー制御なし
- **ステップ4** 次のような ONS 15216 EDFA3 TL1 ログイン プロンプトが表示されることを確認します(システム が応答するまで、Enter キーを1回以上押さなければならないことがあります)。

>

- **ステップ5** コマンド プロンプトで、管理 (RWA) 権限を持つユーザとしてログインします (デフォルトは CISCO15 で、パスワードはありません)。
- ステップ6 次の例の構文に従って、ACT-USER コマンドを発行します。

> ACT-USER::CISCO15:100;

100 はこのコマンドの ctag です。セミコロンを指定すると、各 TL1 コマンドは終了します。次の応答が表示されます。

```
EDFA3 2003-09-30 11:29:49
M 100 COMPLD
/* ACT-USER */
;
```

**ステップ7** コマンドプロンプトで、次の例の構文に従って ED-NE-GEN コマンドを使用して、IP アドレスを設定します。

ED-NE-GEN:::101::::NAME=Amp01,IPADDR=192.167.3.4,IPMASK=255.255.255.0,DEFRTR=192.167.3. 20;

ステップ8 何らかの変更があった場合は、システムをリブートして、IP アドレスをアクティブにする必要があります。次の例の構文に従って、INIT-SYS コマンドを入力します。

> INIT-SYS::ALL:102::1;

- **ステップ9** 新規リリースのソフトウェア イメージ ファイルを PC に配置するか、または FTP サーバがインス トールされている、ONS 15216 EDFA3 と同じ LAN 上のサーバに配置します。
- ステップ10 ONS 15216 EDFA3 がモジュール LAN ポートを使用して LAN に接続されていることを確認します。

接続されていない場合は、RJ-45 コネクタ付きの CAT-5 イーサネット ストレート ケーブルまたは クロスケーブルを使用して、LAN ポートと LAN スイッチまたはハブを接続します。

**ステップ11** ONS 15216 EDFA3 の 3083 ポートとの Telnet セッションを開きます。Microsoft Windows の場合は、 スタート > ファイル名を指定して実行をクリックして、「名前」フィールドに次のように入力しま す。

telnet <ONS-15216-EDFA3-IP-address> 3083

ステップ12 ONS 15216 EDFA3 TL1 ログイン プロンプトが表示されることを確認します。

WARNING This system is restricted to authorized users for business purposes. Unauthorized access is a violation of the law. This service may be monitored for administrative and security reasons. By proceeding, you consent to this monitoring.

- ステップ13 管理権限を持つユーザとして ONS 15216 EDFA3 にログインします。
- ステップ14 次の例のように、RTRV-NE-GEN コマンドを発行して、スタンバイ ソフトウェアを識別します。

> RTRV-NE-GEN:EDFA3::123;

次のような応答が表示されます。

EDFA3 1970-01-12 05:58:18 M 12 COMPLD "EQPT:NAME=EDFA3,DESCR=ONS15216EDFA3,LONGITUDE=,LATITUDE=,IPADDR=172.16.30.85, IPMASK=255.255.255.0,DEFRTR=0.0.0.0,MACADDRESS=00059A3DEB28, ACTIVESW=ONS15216Edfa3-00.04.15-003L-23.23,STANDBYSW=NS15216Edfa3-00.4.14-003L-12.09, SNMPSETREQQ=ENABLE" ;

- **ステップ15** スタンバイ ソフトウェア ファイルが ACTIVESW と異なる場合は、DLT-RFILE コマンドを発行して削除します。これにより、次のステップで必要となるスペースが確保されます。
- ステップ16 コマンド プロンプトで、COPY-RFILE コマンドを入力して TYPE=SWDL、FTP パラメータ(FTP サーバのユーザ ID、パスワード、および IP アドレス)、およびファイル名を指定します次の例の構 文を使用して、ファイルを転送します。

> COPY-RFILE:::123::TYPE=SWDL,SRC="ftp://user1:passwd@192.168.85.10:21/bin/ 15216EdfaSw\_x.x.x",DEST="file://fd1/15216EdfaSw\_x.x.x",OVERWRITE=YES;

15216EdfaSw-x.x.x は新しいファイル名です。

FTP URL のフォーマットは次のとおりです。

ftp:[//[<userid>[:<password>]@]<ftphost>[:<port>]]/<urlpath>

ファイル URL(論理システムを参照)のフォーマットは、次のとおりです。

file://localhost/<urlpath>

表 12-2 に、FTP およびファイル URL のパラメータを示します。

| パラメータ                 | 説明                                                                                        |
|-----------------------|-------------------------------------------------------------------------------------------|
| <userid></userid>     | FTP ユーザ ID                                                                                |
| <password></password> | ユーザの FTP パスワード                                                                            |
| <ftphost></ftphost>   | FTP サーバの IP アドレス                                                                          |
| <port></port>         | <br>接続先のポート番号                                                                             |
| <urlpath></urlpath>   | 次のフォーマットのパス                                                                               |
|                       | <cwdl>/<cwd2>//<cwdn>/<filename></filename></cwdn></cwd2></cwdl>                          |
|                       | <ul><li><cwdl>および <cwdn>はディレクトリレベル、<filename>はファイル名です。</filename></cwdn></cwdl></li></ul> |

表 12-2 FTP URL およびファイル URL のパラメータ

ONS 15216 EDFA3 は次の例のような構文を使用して、自律メッセージに応答する必要があります。

```
EDFA3 2003-09-30 11:34:05

M 123 COMPLD

/* COPY-RFILE */

;

EDFA3 2003-09-30 11:34:05

A 7 REPT EVT FXFR

EQPT:bin/15216EdfaSw_2.2.1,START,,

;

EDFA3 2003-09-30 11:35:24

A 8 REPT EVT FXFR

EQPT:bin/15216EdfaSw_2.2.1,COMPLD,SUCCESS,1963195

;
```

ファイル転送が完了すると、SUCCESS メッセージが表示されます。

- ステップ17 新しいソフトウェアイメージファイル全体がダウンロードされたことを確認します。最後の REPT EVT FXFR COMPLD メッセージの SUCCESS に続く数字は、転送バイト数を示します。
- **ステップ18** RTRV-NE-GEN コマンドを発行して、正しいソフトウェアがダウンロードされたことを確認し、 STANDBYSW が新規にアップグレードされたソフトウェアであることを確認します。
- **ステップ19** 次の例の構文を使用して、コマンドプロンプトで APPLY コマンドを入力し、新しいイメージを現 行イメージにします。

> APPLY:::123;

ONS 15216 EDFA3 からユーザがログオフされ、新しいソフトウェア バージョンを使用してリブー トされます。これでソフトウェア アップグレード手順は完了です。Enter キーを押して、現在のコ ンソールを終了します。これで、再び Telnet 接続を行って、新しいコンソールとのセッションを開 くことができます。

#### 12.1.2 FTP を使用したソフトウェア アップグレード

FTP を使用してソフトウェア イメージをアップグレードする手順は、次のとおりです。TL1 コマン ドを使用してアップグレードする手順については、「12.1.1 TL1 シェルを使用したソフトウェア アップグレード」(p.12-3) を参照してください。ファームウェア イメージをアップグレードする必 要はありません。この手順を実行しても、ONS 15216 EDFA3 プロセッサのリブート時にサービスは 影響を受けません。

(注)

ご使用の ONS 15216 EDFA3 を正常に動作させるには、この手順を実行する前に、最近のソフトウェア リリースにアップグレードしておく必要があります。

- **ステップ1** ONS 15216 EDFA3 に IP アドレス、サブネットマスク、ゲートウェイ アドレス、およびホスト名が すでに割り当てられている場合は、ステップ4 に進んでください。
- ステップ2 ONS 15216 EDFA3 の EIA/TIA-232 (RS-232) ポートに接続します。

- ステップ3 端末アプリケーションを開きます (Microsoft Windows では、ハイパーターミナルを使用できます。 ハイパーターミナルは、アクセサリ > 通信メニュー内にあります)。ポートは次のように設定しま す。
  - 9600 bps
  - 8データビット、パリティなし
  - 1ストップビット
  - フロー制御なし
- **ステップ4** 新規ソフトウェア イメージ ファイルを PC に配置するか、または FTP サーバがインストールされ ている、ONS 15216 EDFA3 と同じ LAN 上のサーバに配置します。
- ステップ5 ONS 15216 EDFA3 がモジュール LAN ポートを使用して LAN に接続されていることを確認します。

接続されていない場合は、RJ-45 コネクタ付きの CAT-5 イーサネット ストレート ケーブルを使用 して、LAN ポートと LAN スイッチまたはハブを接続します。

**ステップ6** ONS 15216 EDFA3 の IP アドレスとの FTP セッションを開きます。管理者のユーザ名およびパス ワードを入力します。ftp>プロンプトで次のコマンドを入力して、FTP ログオンを完了します。

ftp> login FTP\_username

**ステップ7** プロンプトが表示されたら、次のように FTP ユーザ パスワードを入力します。

Password: \*\*\*\*\*\*\*

入力したパスワードは、アスタリスク(\*) でマスクされます。ONS 15216 EDFA3 は次のように応答します。

230 User FTP\_username logged in

**ステップ8** FTP プロンプトで、次のコマンドを入力します。

ftp> cd /Directory\_of\_FTP\_site

ステップ9 コマンドプロンプトで、管理(RWA)権限を持つユーザとしてログインします(デフォルトは CISCO15 で、パスワードはありません)。そのためには、次の例の構文に従って ACT-USER コマ ンドを発行します。

> ACT-USER::CISCO15:100;

100 はこのコマンドの ctag です。セミコロンを指定すると、各 TL1 コマンドは終了します。次の応 答が表示されます。

EDFA3 2003-09-30 11:29:49 M 100 COMPLD /\* ACT-USER \*/ ;

ステップ10 RTRV-NE-GEN コマンドを発行して、スタンバイ ソフトウェア名を識別します。

ステップ11 スタンバイ ソフトウェアが ACTIVESW と異なる場合は、DLT-RFILE コマンドを発行して、スタン バイ ソフトウェア ファイルを削除します。または、FTP ウィンドウ内で次のコマンドを発行して、 このファイルを削除します。

> del <STANDBYSW>

これにより、次のステップで必要となるスペースが確保されます。

**ステップ12** ftp> プロンプトで次のコマンドを入力して、ファイ転送タイプをバイナリに設定します。

ftp> bin

ONS 15216 EDFA3 は次のように応答します。

200 Type set to I, binary mode

ステップ13 FTP プロンプトで、次のコマンドを入力します。

ftp> put <new-software-version>

**ステップ14 Enter** キーを押して、ファイル転送を開始します。ファイル転送が完了すると、次の情報が表示されます。

226 Transfer complete ftp: 4266558 bytes sent in 59.58 seconds 71.62Kbytes/sec.

ステップ15 FTP プロンプトで、次のコマンドを入力します。

ftp> quit

FTP セッションが終了し、次の応答が表示されます。

221 Bye...see you later

ONS 15216 EDFA3 はホスト名プロンプトに戻ります。

ステップ16 TL1 ウィンドウで、ED-NE-GEN コマンドを発行します。次のパラメータを指定します。

STANDBYSW=<new-software-file-name>

**ステップ17** APPLY コマンドを発行して、メモリ内のソフトウェア カットオーバーを適用して、ONS 15216 EDFA3 をリセットします。

ONS 15216 EDFA3 からユーザがログオフされ、新しいソフトウェア バージョンを使用してリブー トされます。これでソフトウェア アップグレード手順は完了です。

### 12.1.3 SNMP を使用したソフトウェア アップグレード

SNMP(簡易ネットワーク管理プロトコル)を使用してソフトウェアイメージをアップグレードする手順は、次のとおりです。

**ステップ1** SNMP を使用して外部 FTP サーバ情報を設定し、cerent15216EdfaGenericOprnsSrcFileLoc を設定しま す。次のいずれかフォーマットがサポートされています。

- ftp://username:passwd@IPaddress/subdirectory/../filename
- ftp://username:passwd@IPaddress/Filename
- ftp://Ipaddress/subdirectory/../filename
- ftp://Ipaddress/filename
- ftp://username@IPaddress/subdirectory/../filename

次の例に示されたコマンドフォーマットを使用します。

snmpset -v 2c 10.51.100.233 cerent15216EdfaGenericOprnsSrcFileLoc.0=
"ftp://ctmsvt:ctm456%@144.254.170.95/ONS15216Edfa3-0.4.5-003J-13.18"

ステップ2 /fdl サブディレクトリが開いている場合のみ、内部 EDFA3 ファイルを現行ファイルに設定します。 cerent15216EdfaGenericOprnsDestFileLoc を使用して FTP を実行する場合、EDFA3 側は /fdl/filename または file://fdl/filename にする必要があります。次の例に示されたコマンドフォーマットを使用し ます。

**ステップ3** cerent15216EdfaGenericOprnsOwner に個人名を設定して、使用ユーザをシステムに認識させます。次の例に示されたコマンドフォーマットを使用します。

snmpset -v 2c 10.51.100.233 cerent15216EdfaGenericOprnsOwner.0="<yourname>"

ステップ4 cerent15216EdfaGenericOprnsMode で動作モードを設定して、イメージ ソフトウェア プログラムを ダウンロードし、SNMP FTP クライアントを更新し、ダウンロード ファイルを/fd1 に自動的に格納 します。SNMP 動作モード4 (ソフトウェア ダウンロード)、モード5 (ファイル アップロード)、 またはモード6 (ファイルの復元)の場合は、宛先名変数を指定する必要がありません。値4~6 を設定すると、ロードは定義どおりに処理されます。次の例に示されたコマンドフォーマットを使 用します。

snmpset -v 2c 10.51.100.233 cerent15216EdfaGenericOprnsMode.0=4

**ステップ5** SNMP get コマンドを使用し、cerent15216EdfaGenericOprnsResult を調べて、ステータスを取得します。次の例に示されたコマンドフォーマットを使用します。

snmpget -v 2c 10.51.100.233 cerent15216EdfaGenericOprnsResult.0=success (10)

**ステップ6** cerent15216EdfaGenericOprnsMode に戻って、変数を 3 (CutOver) に設定してシステムをリセット し、新しいソフトウェアを使用します。次の例に示されたコマンドフォーマットを使用します。

snmpset -v 2c 10.51.100.233 cerent15216EdfaGenericOprnsMode.0=3

## 12.2 TL1 を使用したソフトウェアのアンインストール

TL1 コマンドを使用して、新しいリリースから古いリリースにソフトウェアイメージを変更する手順は、次のとおりです。この手順は、サービスに影響しません

- **ステップ1** 管理権限を持つユーザとして TL1 シェルにログインします (Telnet セッションを使用している場合 は、ポート 3083 を指定して、確実に TL1 シェルにログインします)。
- **ステップ2** コマンド プロンプトで RTRV-NE-GEN コマンドを入力して、アクティブおよびスタンバイ ソフト ウェア イメージを確認します。次の例に示された構文を使用します。

> RTRV-NE-GEN:Amp01::101;

- **ステップ3** 応答で、ACTIVESW が新しいファイル名であること、および STANDBYSW が古いファイル名であることを確認します。
- **ステップ4** コマンドプロンプトで APPLY コマンドを入力し、古いイメージを作成します。次の例に示された コマンドフォーマットを使用します。

> APPLY:Amp01::102;

(注)

APPLY コマンドを実行すると、ONS 15216 EDFA3 は自動的にリセットされます。このコマンドの 入力後、数秒以内に、システムは自動的に再始動します。再始動後、ユーザは再度ログインする必 要があります。

これでソフトウェアのアンインストール手順は完了です。